#### 収録資料a 事前収録+PPTスライド ⇒ MP4(ビデオ)

2020-04-06 第1版 2020-04-22 第2版

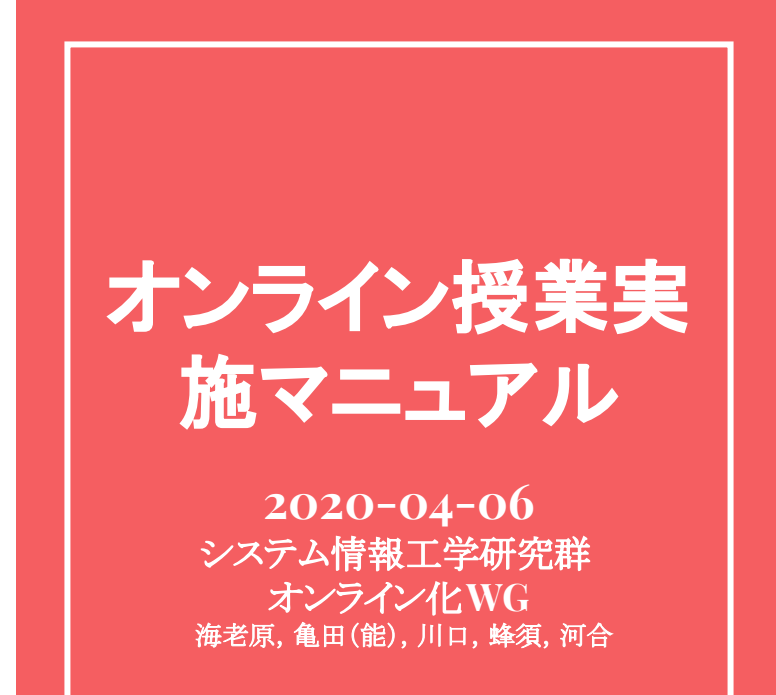

大まかな流れ

- (0) PPTでの講義資料作成
- (1) 事前設定
- (2) 収録
- (3) MP4ファイルの書き出し

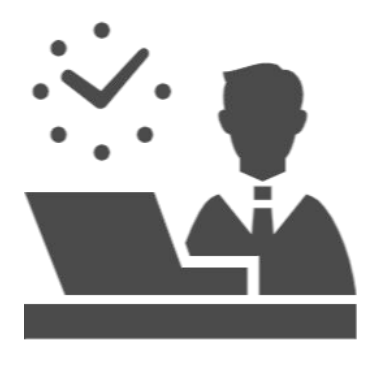

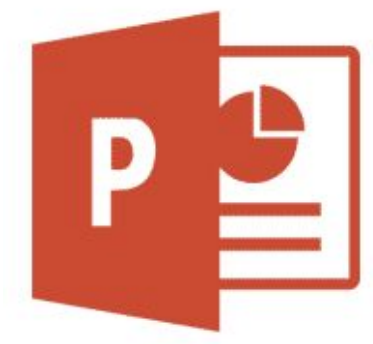

## 収録資料a 事前収録+PPTスライド ⇒ MP4(ビデオ)

## (1) 事前設定

(1) ファイル |を押す (2)「オプション」タブを押す ③「リボンのユーザ設定」を押す ④「記録」に✔をいれる (5)「OK」を押す ⑥ スライドショー Ι (7)「スライドショーの記録」を押す ⑧マイクやビデオの設定をする

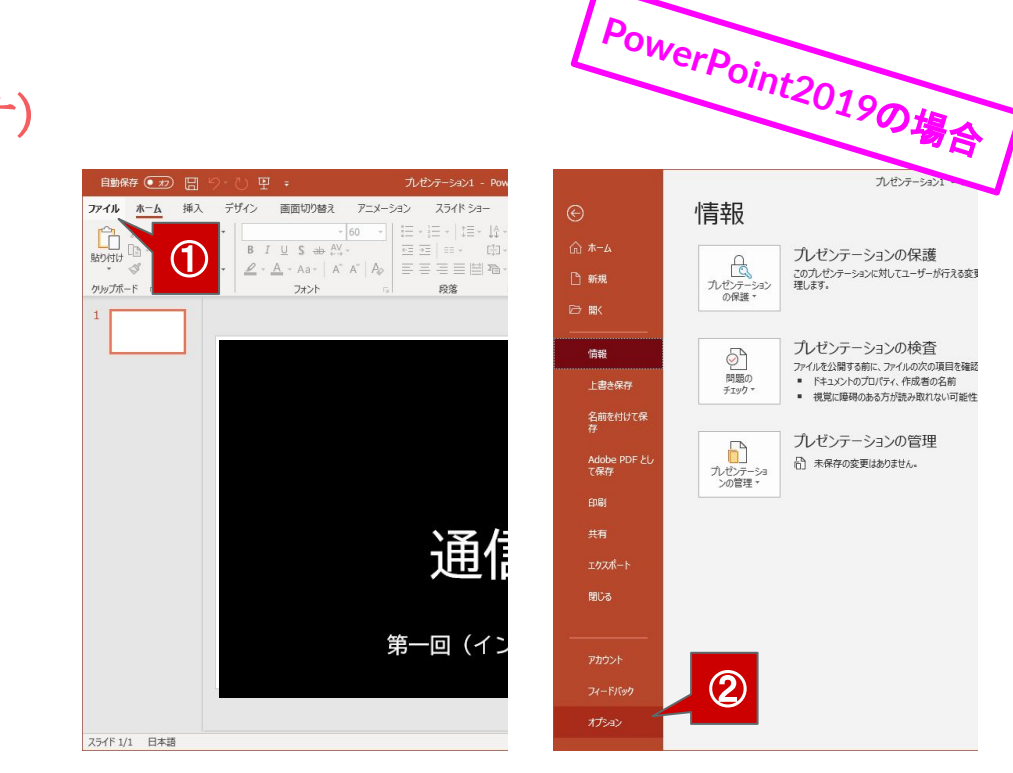

プレゼンテーション1

## (1) 事前設定

①「ファイル」を押す
 ②「オプション」タブを押す
 ③「リボンのユーザ設定」を押す
 ④「記録」に√をいれる
 ⑤「OK」を押す
 ⑥「スライドショー」
 ⑦「スライドショーの記録」を押す

⑧マイクやビデオの設定をする

/ PowerPoint2019の場合 ? × Jint のオプション Pow 其本铅定 日、リボンをカスタマイズします。 文章校正 コマンドの選択(C): ① リボンのユーザー設定(B):① 保存 基本的なコマンド メインタブ \* 文字体裁 雪語 アウトラインからスライド.. メインタブ ● ●ホーム アニメーション ウィンドウ 詳細設定 3 アニメーション スタイル ●●挿入 アニメーションの追加 << 7/SIL +> リポンのユーザー設定 オブジェクトの書式設定.. ⊞ ♥ デザイ: オブジェクトの動作設定 クイック アクセス ツール バー • ✔ 画面切 **(4**) クイック印刷 クイック印刷 クループ解 ア クイック印刷 アドイン グループ解除 ⊞ □ 記録 E PEX-セキュリティ センター ロビー マスペルチ スポイト ● マスライドショー スペル チェック... 田▼校問 実験 田▼表示 2 23-15 229-. 間 スライド一覧 田♥開発 • E アドイン □ スライドの再利用.. 山 スライドの複製 田√反映 一一 テーブルの追加 田 マグレースケール テキストボックスの挿入 田▼白黒 В ハイパーリンク... ■ マスライドマスター フォント サイズ ■ ■ 配布資料マスター A フォントサイズの拡大 A フォント サイズの編小 ■ ノートマスター フォント 田▼背景の削除 A フォントの色 ▶ ₹200 新しいタブ(W) 新しいグループ(N) 名前の変更(M).. やり直し 回 レイアウト ユーザー設定: リセット(E) ▼ ④ 4 ワードアート 日刷プレビューと印刷 インポート/ (5) キャンセル OK

# (1) 事前設定

①「ファイル」を押す
 ②「オプション」タブを押す
 ③「リボンのユーザ設定」を押す
 ④「記録」に√をいれる
 ⑤「OK」を押す
 ⑥「スライドショー」
 ⑦「スライドショーの記録」を押す
 ⑧マイクやビデオの設定をする

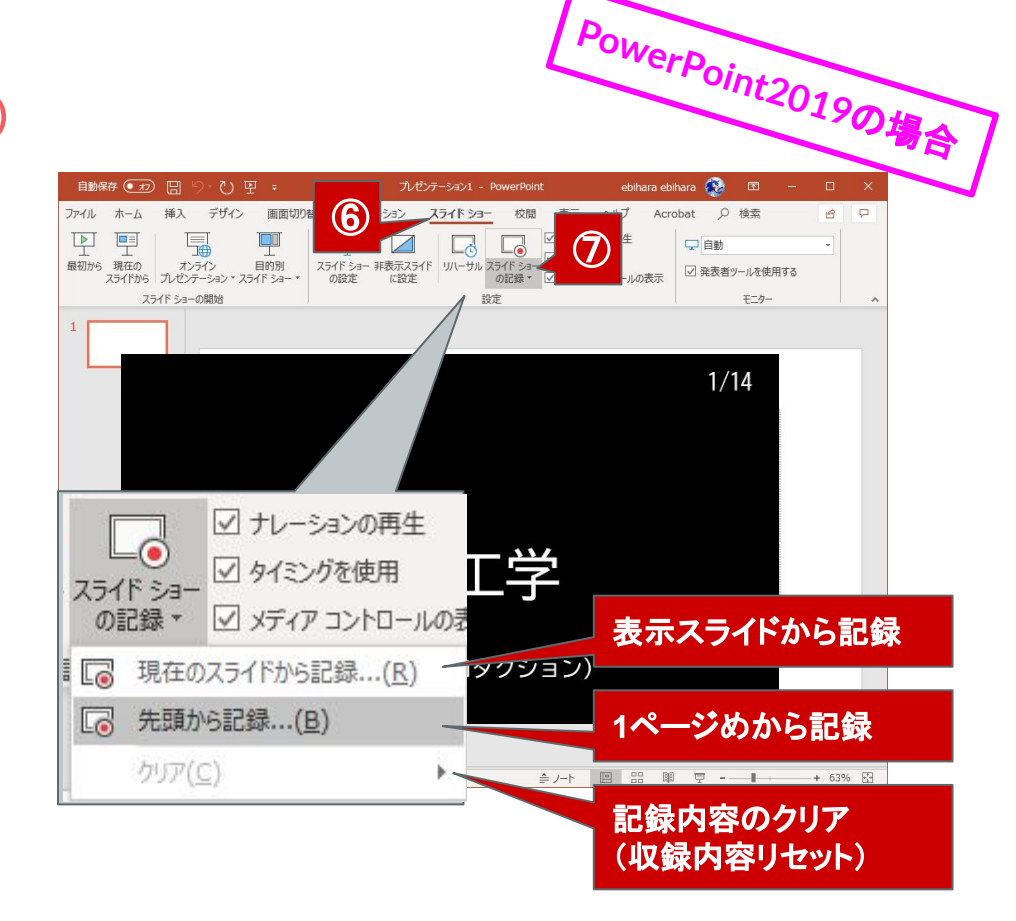

# (1) 事前設定

①「ファイル」を押す
 ②「オプション」タブを押す
 ③「リボンのユーザ設定」を押す
 ④「記録」に↓をいれる
 ⑤「OK」を押す
 ⑥「スライドショー」
 ⑦「スライドショーの記録」を押す
 ⑧マイクやビデオの設定をする

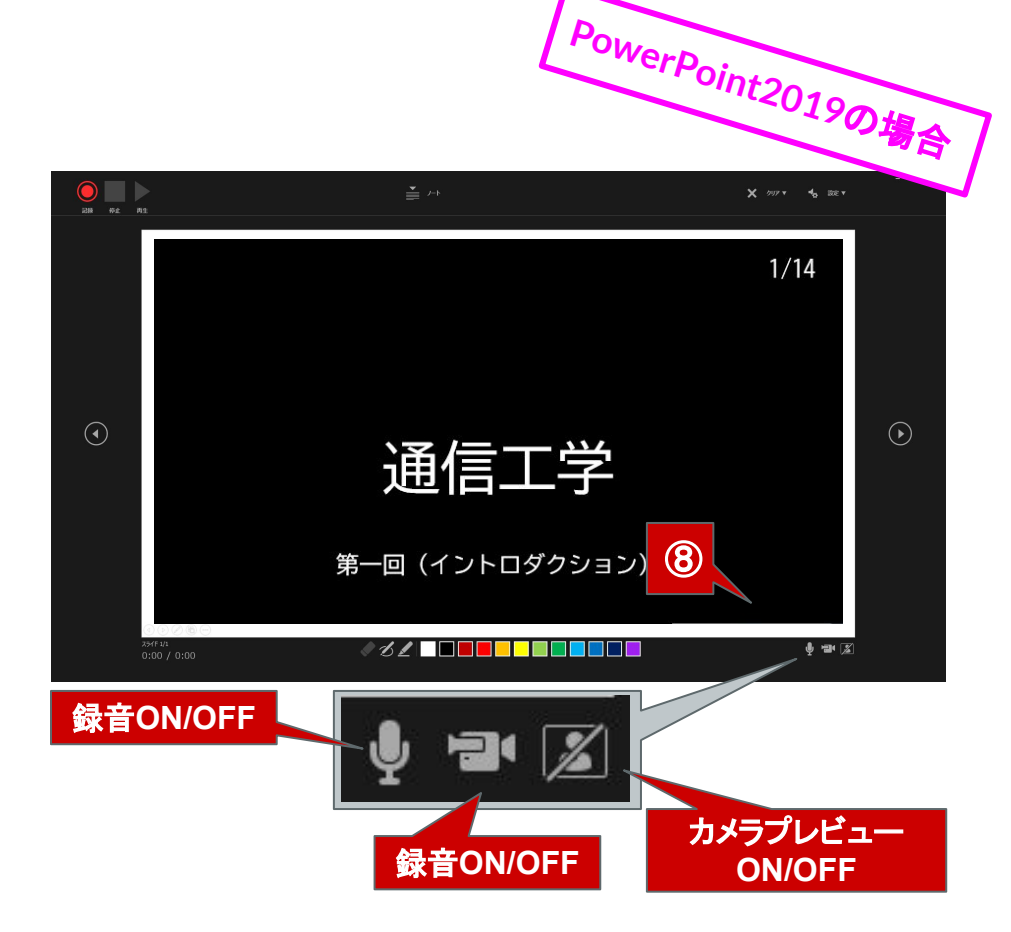

# (1) 事前設定

①「ファイル」を押す
 ②「オプション」タブを押す
 ③「リボンのユーザ設定」を押す
 ④「記録」に√をいれる
 ⑤「OK」を押す
 ⑥「スライドショー」
 ⑦「スライドショーの記録」を押す
 ⑧マイクやビデオの設定をする

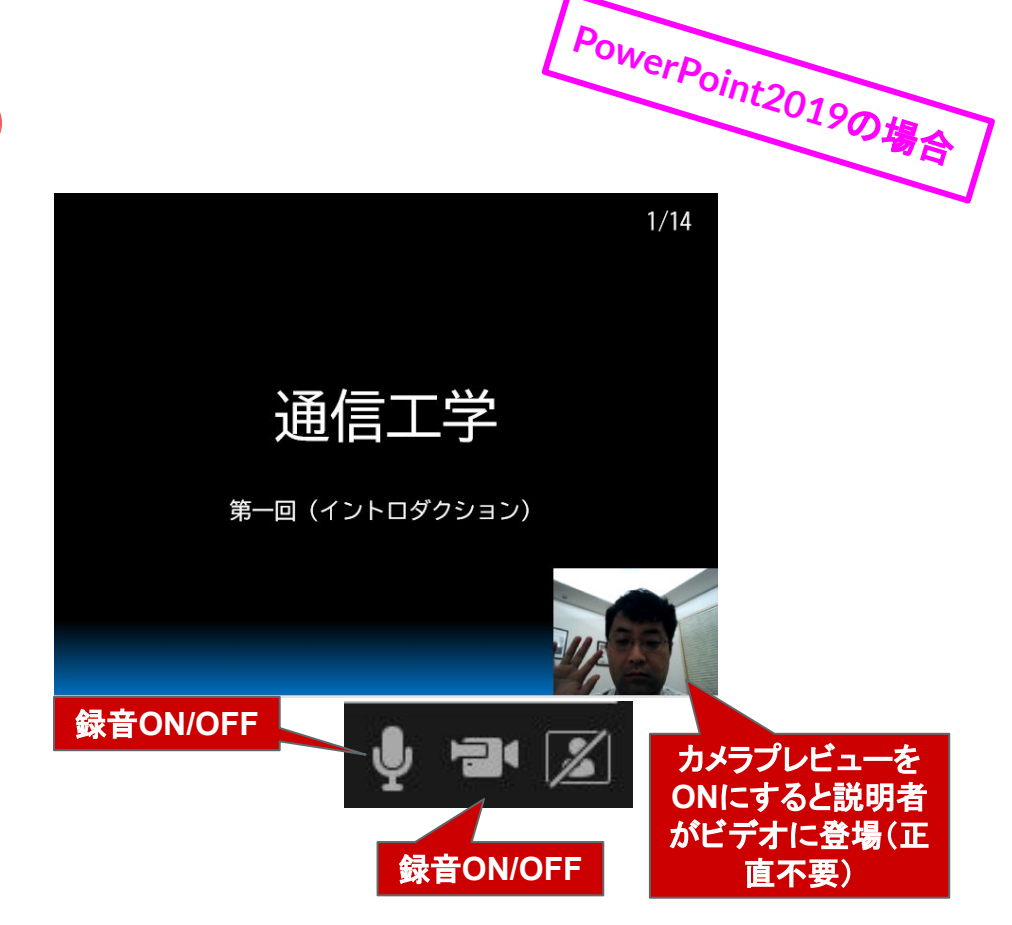

## (2) 収録

① 収録開始ボタンを押す.3秒後から収録が始まる
 ② 説明後,停止ボタンを押す

(そのスライドの収録完了)

③音声の確認をする

④気に入らなければ音声を消す(①へ戻る)

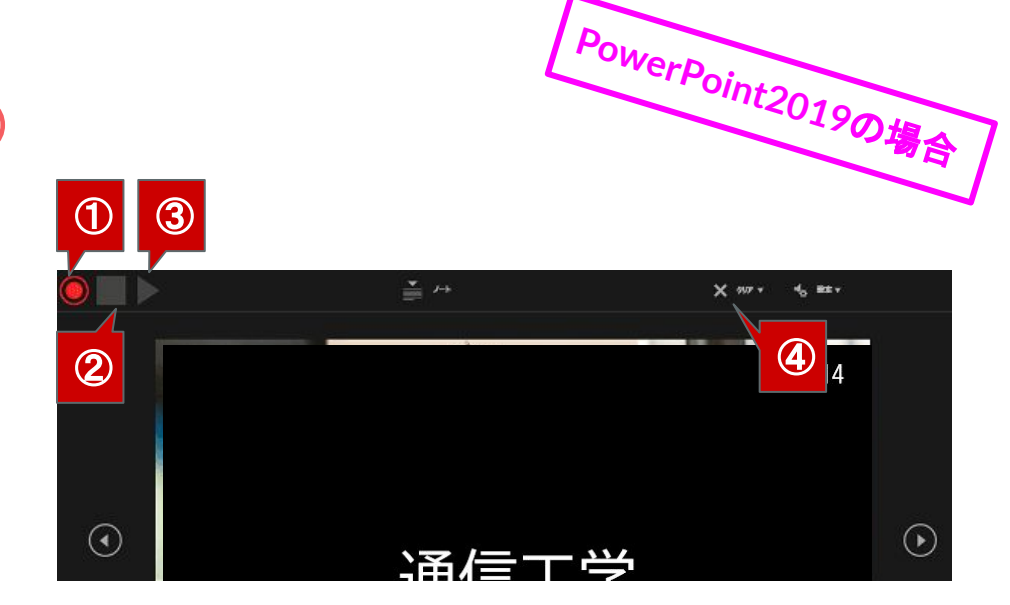

# (3) MP4ファイルの書き出し

(1)「ファイル」
 (2)「名前をつけて保存」を押す
 (3) PPTファイルを保存する
 (4)「エクスポート」
 (5)「ビデオの作成」を押す
 (6) 解像度を設定する
 (7)「ビデオの作成」を押す

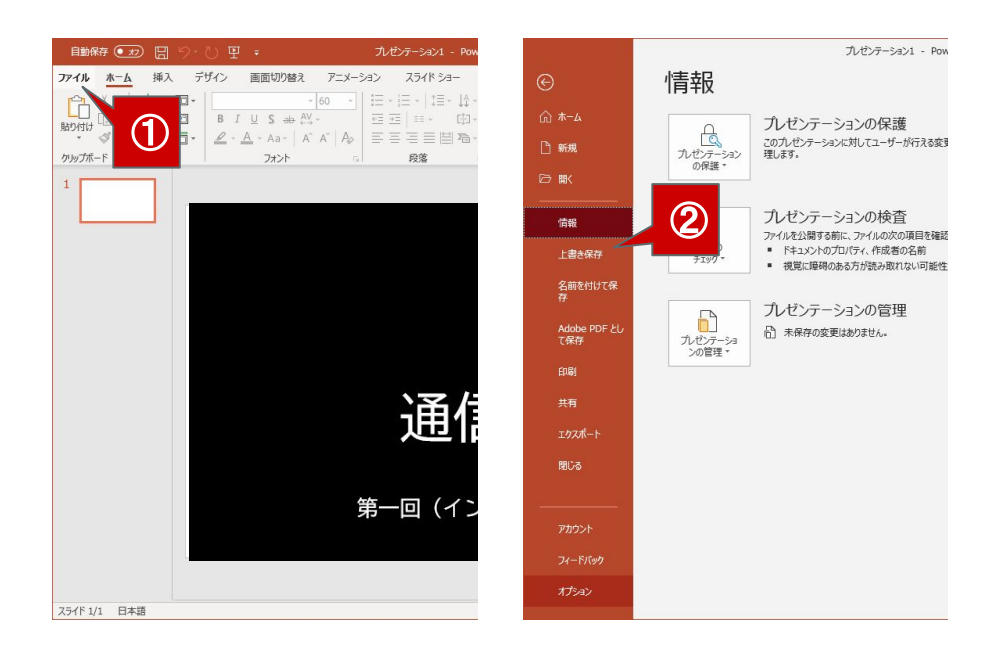

/ PowerPoint2019の場合 /

# (3) MP4ファイルの書き出し

「ファイル」
 「名前をつけて保存」を押す
 PPTファイルを保存する
 「エクスポート」
 「ビデオの作成」を押す
 解像度を設定する
 「ビデオの作成」を押す

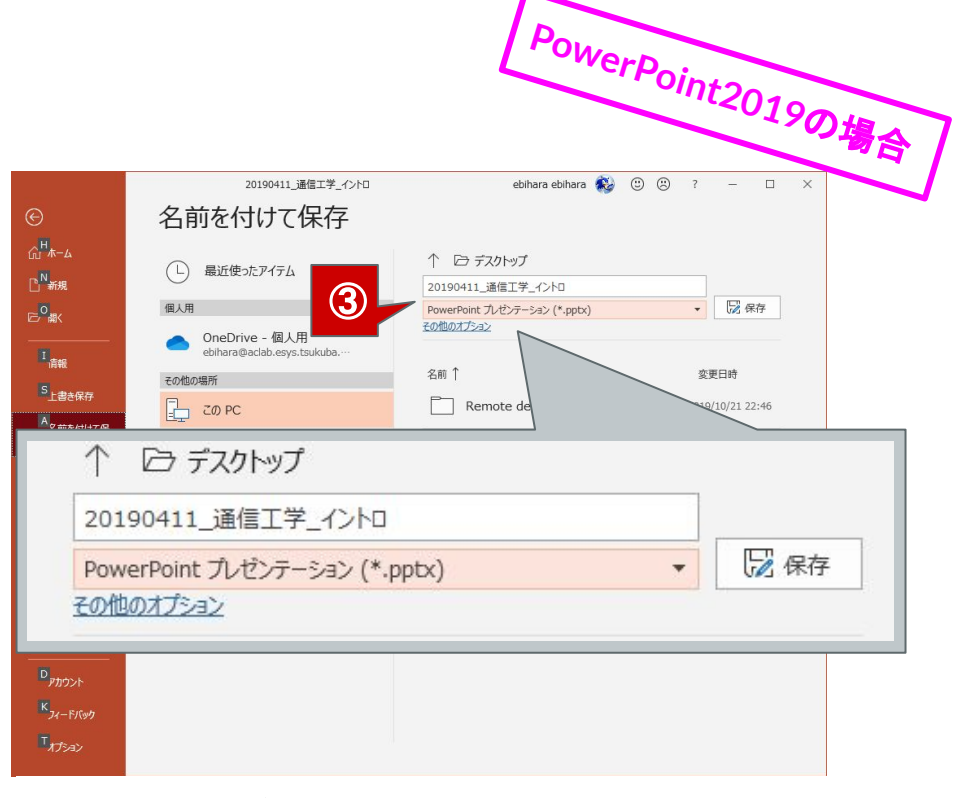

#### まず, 拡張子 pptx で保存しておく

pptxでなく、pptで保存すると音声が消えてしまうので注意!!

## (3) MP4ファイルの書き出し

①「ファイル」
 ②「名前をつけて保存」を押す
 ③PPTファイルを保存する
 ④「エクスポート」
 ⑤「ビデオの作成」を押す
 ⑥解像度を設定する
 ⑦「ビデオの作成」を押す

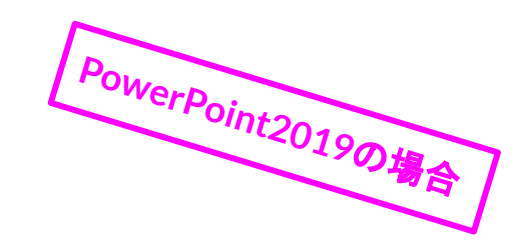

#### 解像度が高いほど

- ・ファイルサイズが大きい
- ・書き出しに時間がかかる(失敗する可能性あり)
  4K > フルHD > HD > 標準(通常は「標準」で十分?)

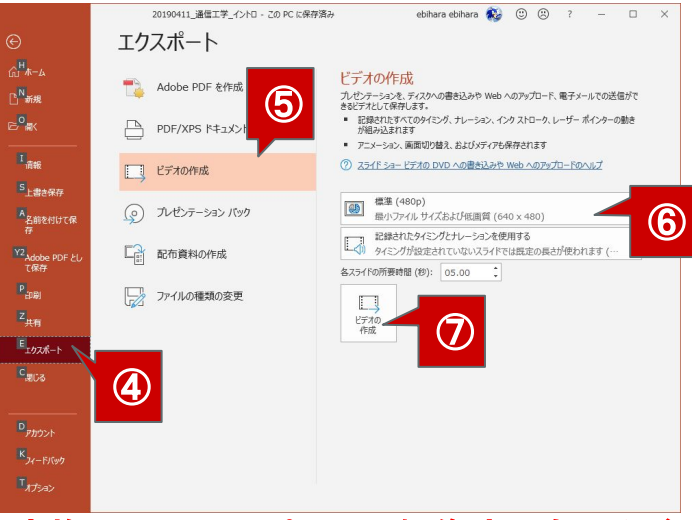

#### 変換にはマシンパワーと解像度にもよるが ⑦「ビデオの作成」は時間がかかるので注意!